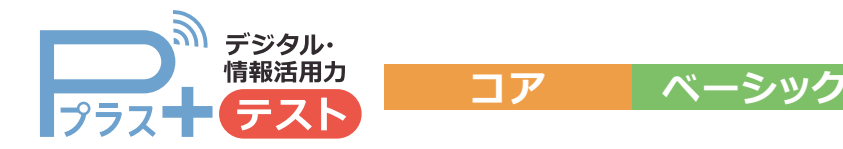

2CBLGD\_1 \*ここに含まれる画面は開発中のものを含みます。 実際のデザイン・仕様と異なる場合があります。

> 使用開始 約**2週間前** までに準備

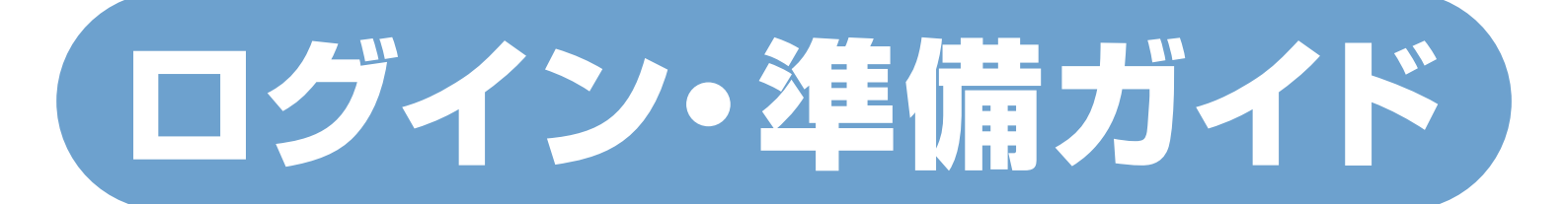

### 事前に次の2つの専用IDの発行が必要です。

発行には1週間程度時間がかかるものがあります。 使用予定日の約2週間前に準備を始めるようお願いします。

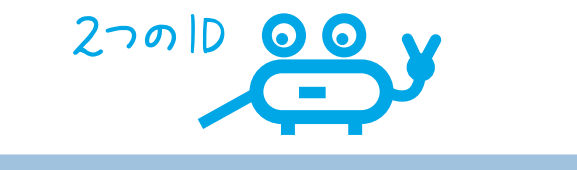

## 先生個人 ID (SASTI)

Pプラスへのログイン、使用・実施の設定のほか、 BHSO (Benesse High School Online)での生徒ログインIDの確認・発行等に必要です。

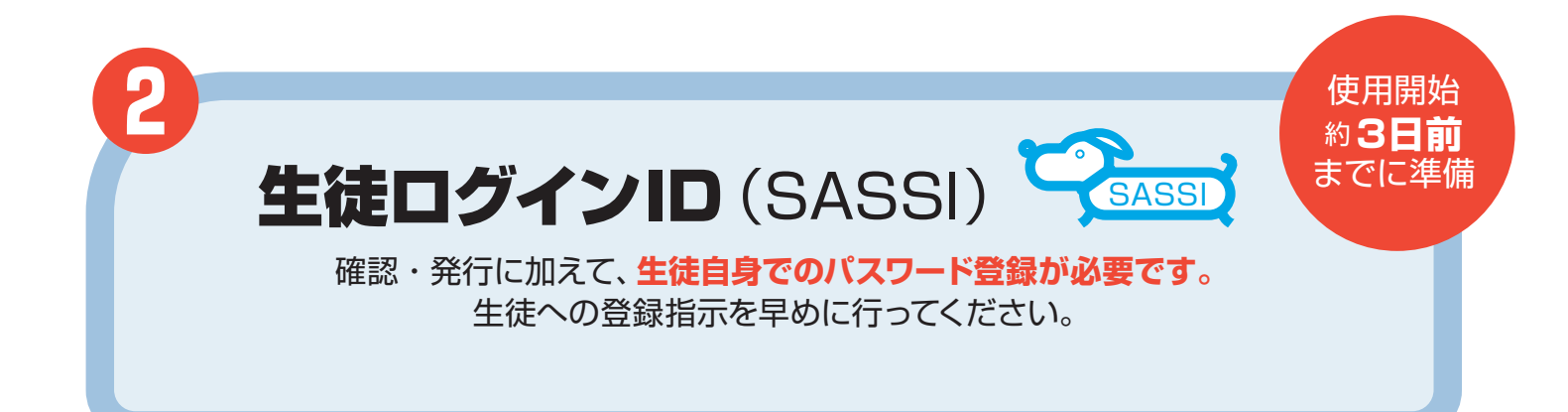

### お問い合わせ先

学校 ID、先生個人 ID などのログイン ID について

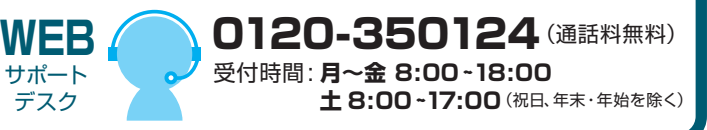

#### 商品内容、お申し込み内容について 高校の先生専用 お客様 サービスセンター の120-350455(通話料無料) 受付時間:月~金8:00-18:00 ±8:00-17:00(祝日、年末・年始を除く)

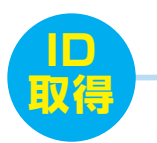

前日までの準備

# 2つの IDの取得

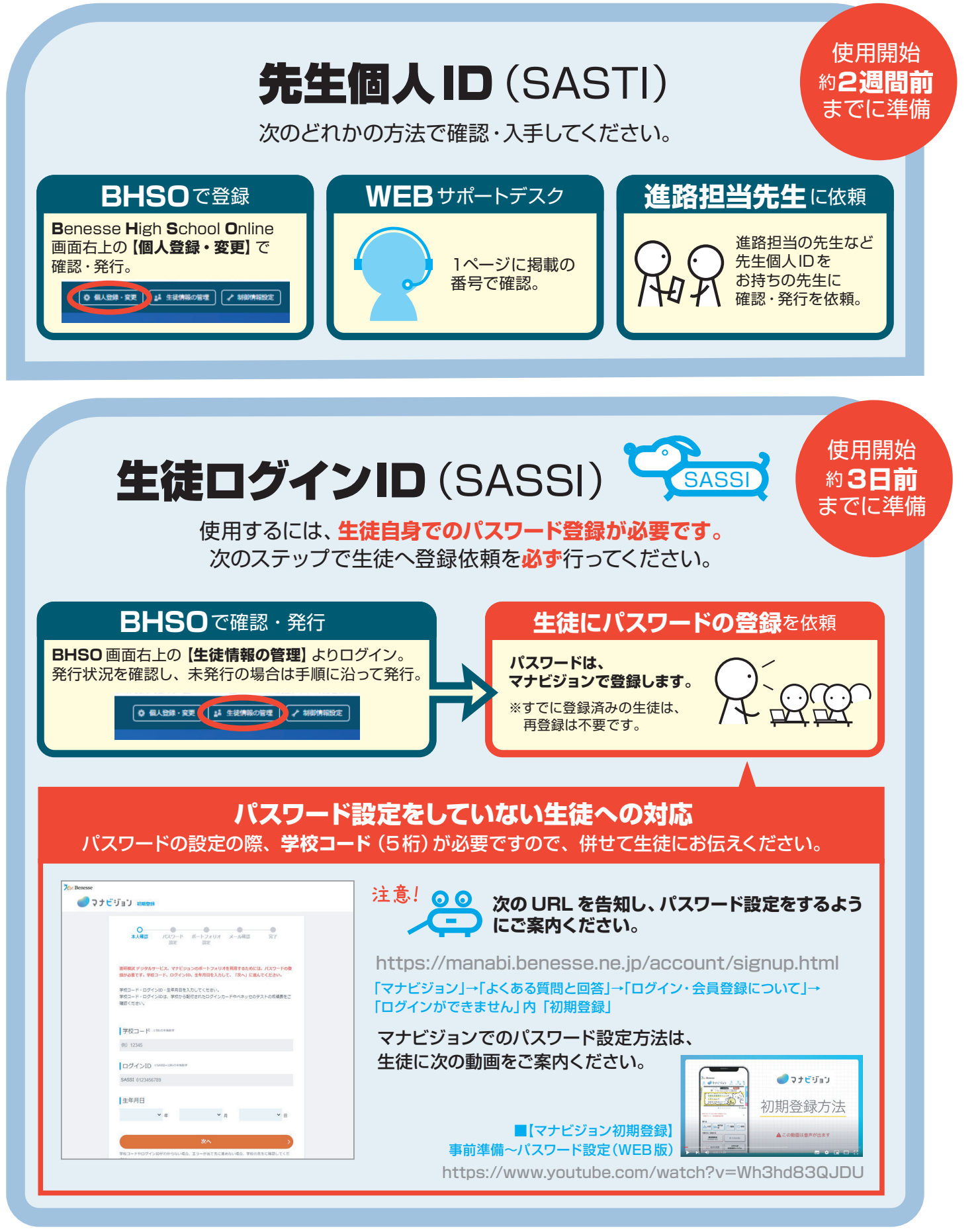

![](_page_2_Picture_0.jpeg)

- 3 -

![](_page_3_Picture_0.jpeg)

![](_page_3_Picture_2.jpeg)

## 前日までの準備

![](_page_3_Figure_4.jpeg)

生徒のログインID (SASSI)の事前登録状況がわかります。

![](_page_3_Picture_6.jpeg)

の確認

2

ログインID

実施前日までに必ず、 ④のURLを生徒に告知し、 事前に問題なくログインが できるかの確認をするように してください。 次の画面から ログインできるか ご確認ください。

![](_page_3_Picture_9.jpeg)

ここからテストを始めます。 3 受験URL

生徒がテストを行う PC やタブレットにブックマークする、あるいは共通 でアクセスできるところに URL を記したメモ帳を置く。さらに、**Pプラス 公式サイト** (「Pプラス ベネッセ」で検索) **TOP** (3ページ参照。「生徒用」をログイ ン) などから、ログインできます。

**−旦、前日までの準備はこれで完了です。お疲れ様でした。** 

![](_page_4_Picture_0.jpeg)

![](_page_4_Picture_1.jpeg)

![](_page_5_Picture_0.jpeg)

![](_page_5_Picture_1.jpeg)

![](_page_5_Figure_2.jpeg)